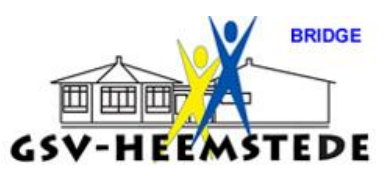

## 12. <u>Handleiding slemoverzicht uitprinten</u>.

Voor het bepalen wie er bij het speelmoment slemkampioen is en mag deelnemen aan de kampioenendrive moet ook de slemstand worden bijgehouden. Hoe doe je dit:

Voor de actuele stand klik je competitie en dan de slemstand, dan wordt de totale stand getoond.

Selecteer rechts in het overzicht op Paren en Punten.

Klik op Totaal Punten in het overzicht waarin de namen staan.

Hierna kan je het uitprinten en/of opslaan.

Helaas hebben we geen kleurenprinter dus moet je bij harten en ruiten even zelf invullen wat er is gespeeld.

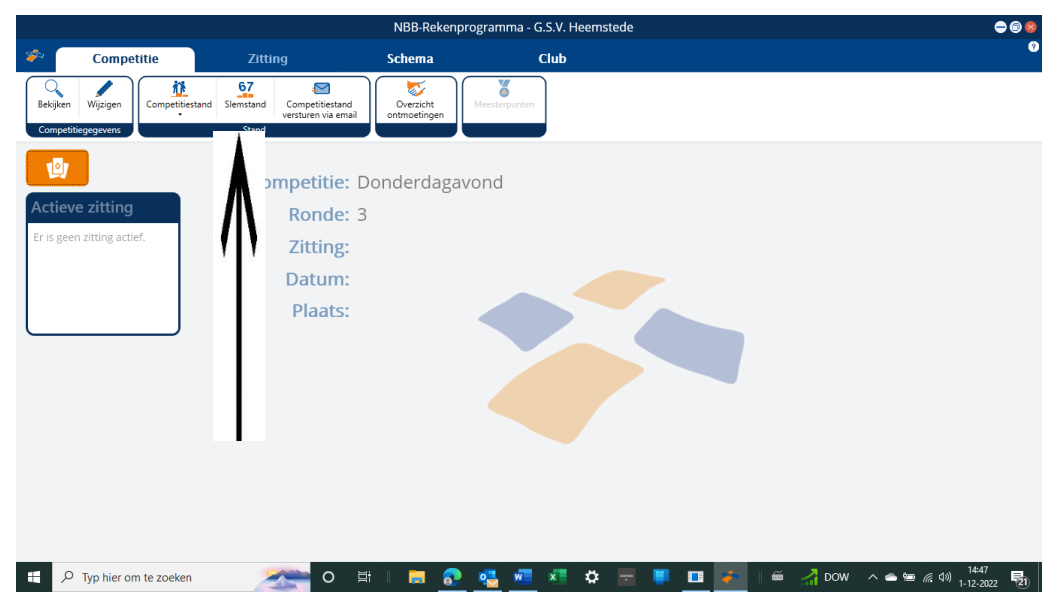

Voor de slemuitslag van de gespeelde zitting open je de actieve zitting en bij tabblad Uitslag op Slemoverzicht.

Dan wordt het slemoverzicht van die avond getoond. Het is leuk als je dit uitprint en voorleest.

Helaas hebben we geen kleurenprinter dus moet je bij harten en ruiten even zelf invullen wat er is gespeeld.

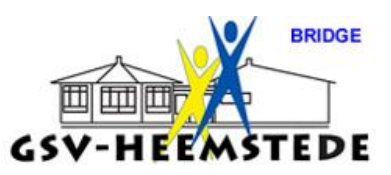

| NBB-Rekenprogramma - G.S.V. Heemstede 🗢 🗢 😔 🧕 |                                                    |                                                    |                                    |              |                                     |                                     |                                         |
|-----------------------------------------------|----------------------------------------------------|----------------------------------------------------|------------------------------------|--------------|-------------------------------------|-------------------------------------|-----------------------------------------|
| *                                             | Competitie                                         | Zitting                                            | Schema                             | Club         |                                     |                                     | 0                                       |
| Beki<br>Z                                     | jiken Wijzigen Importeren<br>ittinggegevens Spelve | Bekijken<br>Gidsbriefjes<br>rdeling<br>Begeleiding | Bridgemate Scorekaart<br>II Scores | Tafelmonitor | Persoonlijk<br>overzicht<br>Uitslag | Verwerken in<br>competitie cl<br>Ve | xren naar NBB-<br>ubwebsite<br>vrwerken |
|                                               | <b>o</b> y                                         | Competitie                                         | e: Donderdaga                      | vond         |                                     |                                     |                                         |
| Act                                           | leve zitting                                       | Ronde                                              | e: 3                               |              | Λ                                   |                                     |                                         |
| Don                                           | nderdagavond                                       | Zitting                                            | g: Zitting 2                       |              |                                     |                                     |                                         |
| Dat                                           | um: 24-11-2022                                     | Datun                                              | <b>1:</b> 24-11-2022               |              |                                     |                                     |                                         |
| Ron                                           | ide: 3                                             |                                                    |                                    |              |                                     |                                     |                                         |
|                                               | Wittigen                                           |                                                    |                                    |              |                                     |                                     |                                         |
| a                                             | Bekijken                                           |                                                    |                                    |              |                                     |                                     |                                         |
| 10                                            | Importeren                                         |                                                    |                                    |              |                                     |                                     |                                         |
| 2                                             | Gidsbriefjes                                       |                                                    |                                    |              |                                     |                                     |                                         |
|                                               | Bridgemate                                         |                                                    |                                    |              |                                     |                                     |                                         |
|                                               | Scorekaart                                         |                                                    |                                    |              |                                     |                                     |                                         |
| 12                                            | Uitslag                                            |                                                    |                                    |              |                                     |                                     |                                         |
| 2                                             | verwerken in<br>competitie                         |                                                    |                                    |              |                                     |                                     |                                         |
| L                                             | Competitiestand                                    |                                                    |                                    |              |                                     |                                     |                                         |
|                                               | $\mathcal{P}$ Typ hier om te zoeken                | 0                                                  | H 🛛 🗖 👧                            | 🖳 🐖 🗶        | ت 📼 🖻 🖬                             | 🥐 🛛 🗯 🔴 7                           | °C ^ 📥 📾 🧟 🕼 🗤 1-12-2022 🛃              |